## LIBRATONE LOOP OWNER'S MANUAL

For manuals in other languages please visit **www.libratone.com/manual** 

| 4  | FullRoom™                                          |
|----|----------------------------------------------------|
| 5  | AirPlay / PlayDirect™                              |
| 6  | Introduction                                       |
| 8  | Quick AirPlay Setup (Wi-Fi)                        |
| 10 | Setup AirPlay - iPhone, iPad or iPod touch (Wi-Fi) |
| 18 | Music on the go - PlayDirect                       |
| 20 | Setup AirPlay - Mac/PC (Wi-Fi)                     |
| 28 | DLNA - Android or Windows                          |
| 29 | Libratone app                                      |
| 30 | Factory reset                                      |
| 31 | Cover change                                       |
| 32 | Wall mount                                         |
| 32 | Troubleshooting / Register / Warranty              |
| 34 | Speaker specs                                      |
|    |                                                    |

#### CONGRATULATIONS!

**YOU HAVE TAKEN A LEAP OF FAITH.** A step towards a world of wireless bliss. It takes a great deal of courage to liberate yourself from the shackles of speaker cables and ordinary stereo systems. But you have jumped right into it. **FOR THIS WE SALUTE YOU.** 

We have done everything in our power to make your Libratone sound system as simple and user friendly as possible. Hopefully this manual will answer any questions you might have.

Thank you for buying our product. Thank you for joining the revolution.

#### FULLROOM™ ÷

Libratone Loop is based on a patent-pending audio technology. We call it FullRoom™ sound. Allow us to explain:

Regular speakers have closed cabinets. They push the sound waves in one direction - forward. Libratone Loop, on the other hand, plays like an acoustic instrument, dispersing sound waves in multiple directions, giving you a 360° sound experience.

FullRoom™ technology means that you only need one sound source to get a room full of sound.

To create the best sound conditions Libratone Loop should be placed against a hard backdrop. Whether you hang it on the wall, place it on a shelf or put it on the ground you get the same amazing sound quality.

Placing Libratone Loop close to a wall will reflect the sound off the wall. This gives you a deeper bass and an even fuller soundscape. We don't recommend you place Libratone Loop in a corner since this will limit the FullRoom<sup>™</sup> experience, but it's up to you.

#### **MUSIC AT HOME**

#### ♠AIRPLAY

AirPlay is a technology designed by Apple to transmit audio and video instantly, from source to source, within a Wi-Fi network. Once AirPlay is installed, you can stream from iTunes - both on Mac and PC - or you can use your iOS devices: iPad, iPhone or iPod touch. This means that you have your entire music and movie library in the palm of your hand, ready to be set free.

#### **MUSIC ON THE GO**

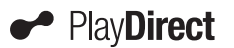

Libratone PlayDirect<sup>™</sup> is AirPlay to go. It allows you to stream your music wirelessly in non-Wi-Fi areas from PC/Mac or your iOS devices: iPad, iPhone or iPod touch. Libratone PlayDirect<sup>™</sup> technology creates a direct network connection between your speaker and music device.

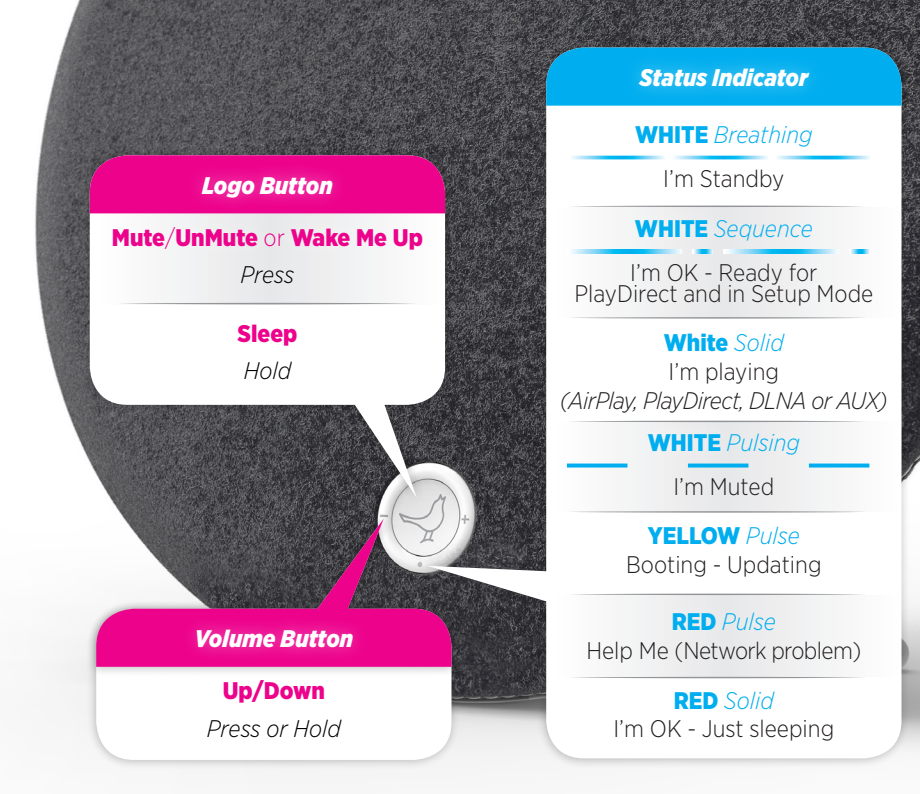

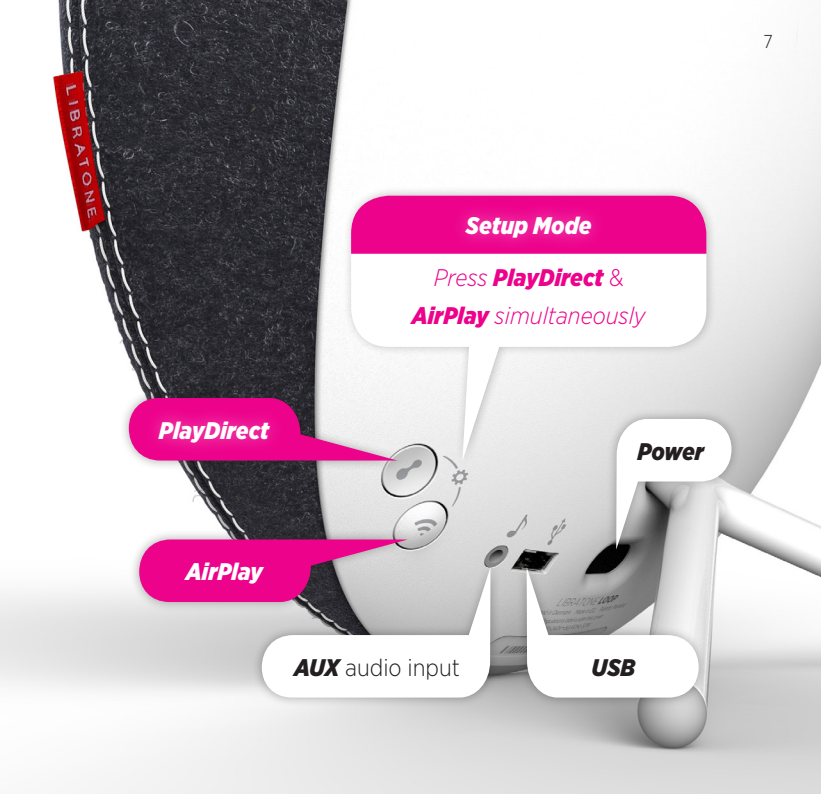

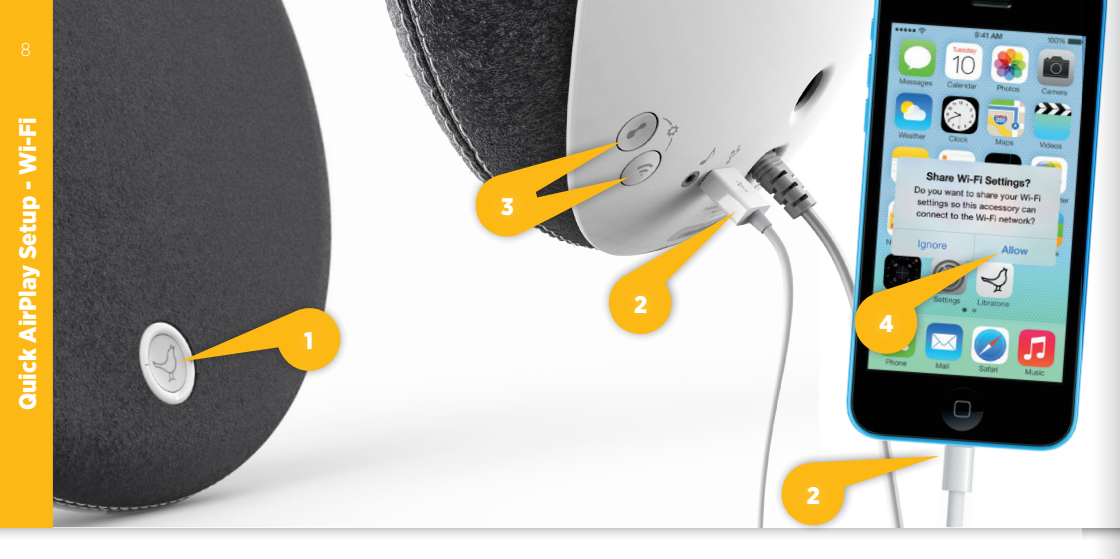

#### SETUP AIRPLAY WITH USB CABLE

- The sure your home Wi-Fi is up and running, and within range of both your speaker and iPhone.
- Press the Libratone "Logo Button" to turn it on.
- Connect your iOS device (iOS 5 or later) and Libratone Loop with a USB cable.
- Press the **"PlayDirect"** and **"AirPlay"** buttons simultaneously for **"Share Wi-Fi Settings"** to pop up. 😏

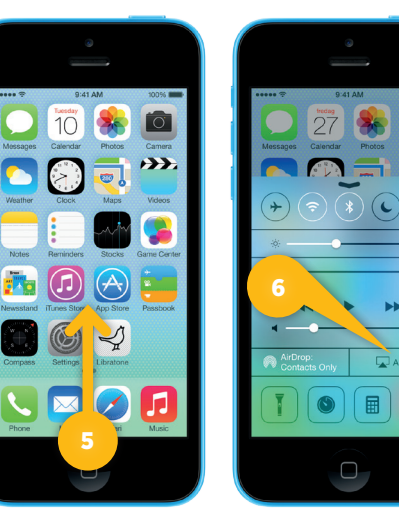

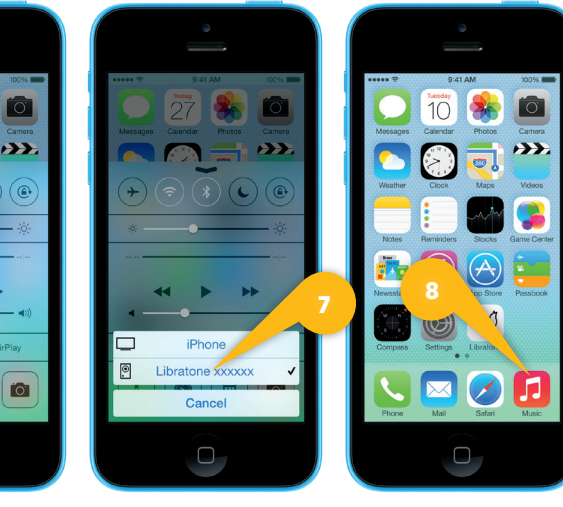

- Press **"Allow"** on your device and wait for Libratone Loop to reboot. 🕢
- Swipe from the bottom of the display to access Control Center. 5
- Press the **"AirPlay"** icon and choose your speaker. 67
- Select "Music" and set your music free.

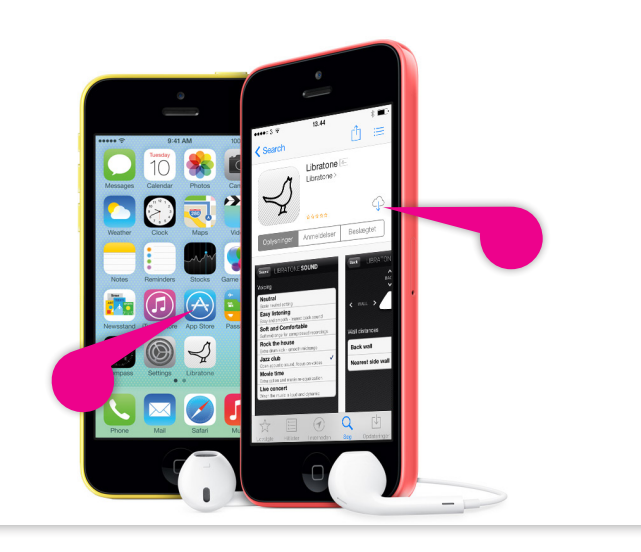

#### SETUP AIRPLAY WITH LIBRATONE APP

Download the "Libratone" app from Apple's App Store.

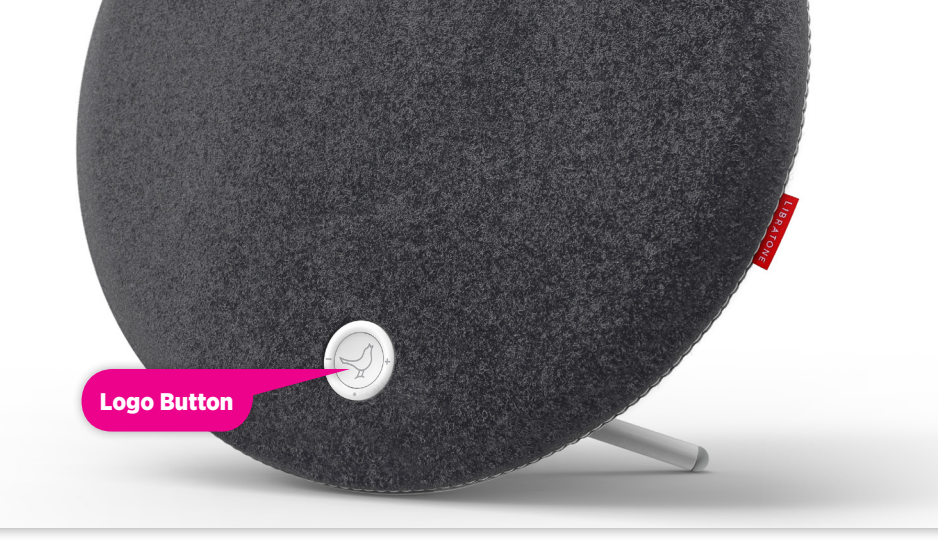

#### TURN ON YOUR LIBRATONE LOOP

- Press the Libratone **"Logo Button"** to turn it on.
- ☆ Make sure your home Wi-Fi is up and running, and within range of both your speaker and iPhone.

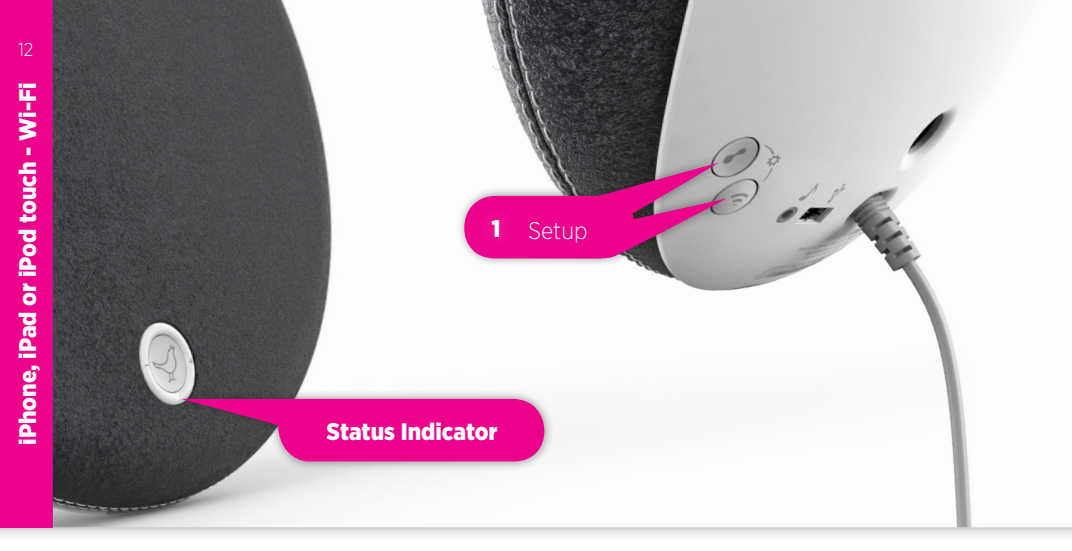

#### PUT YOUR SPEAKER IN SETUP MODE

- Press the **"PlayDirect"** and **"AirPlay"** buttons simultaneously and wait.
- When the "Status Indicator" shows the WHITE PlayDirect sequence, you're ready to proceed.

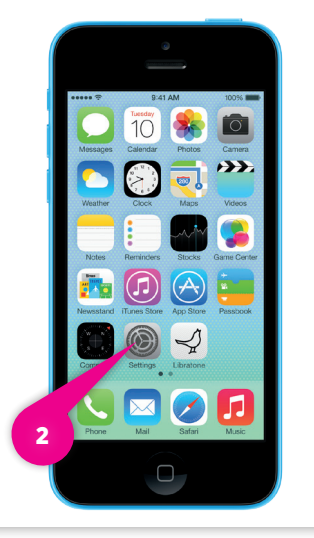

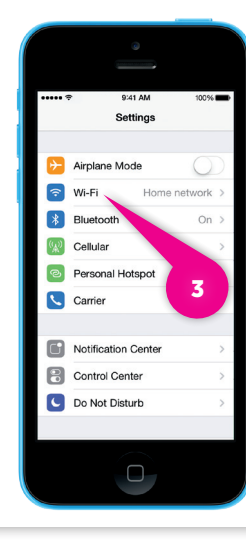

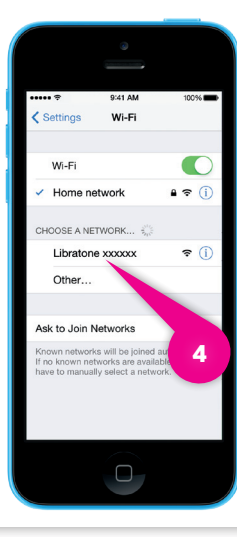

#### FIND YOUR SPEAKER

- Open "Settings" and press "Wi-Fi" connections on your iPhone. 2 3
- Choose the **"Libratone"** network.

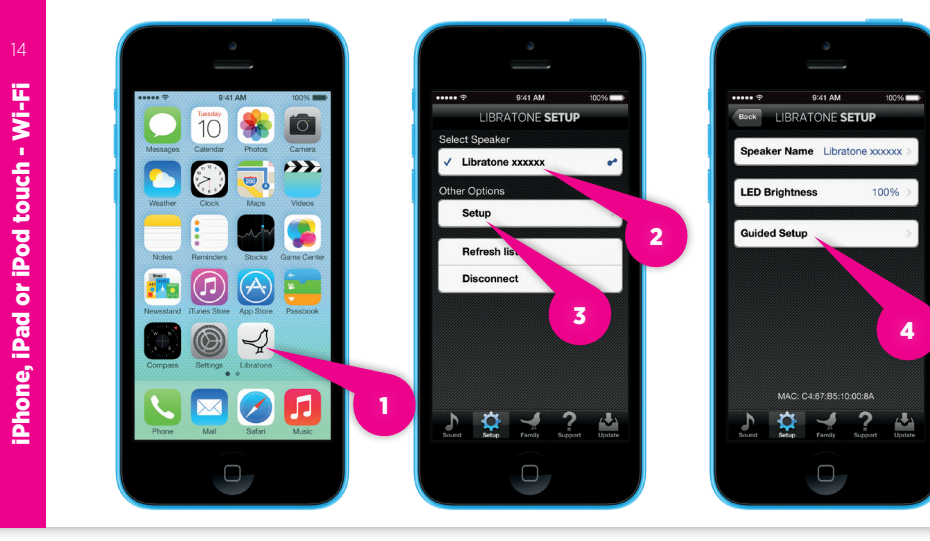

#### SETUP YOUR LIBRATONE LOOP

- Open "Libratone" app, "Select Speaker" and press "Setup".
  123
- Click "Guided Setup". 4
- Type in your Speaker name, select your Home Wi-Fi network and enter Password (if needed).
- Click "Apply settings".

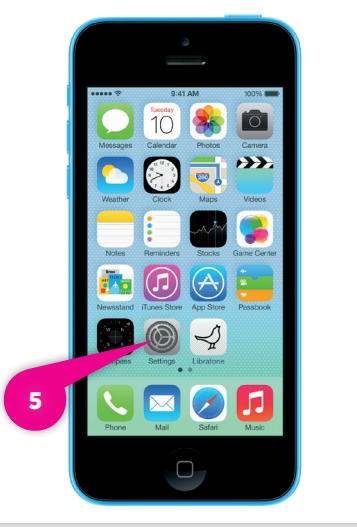

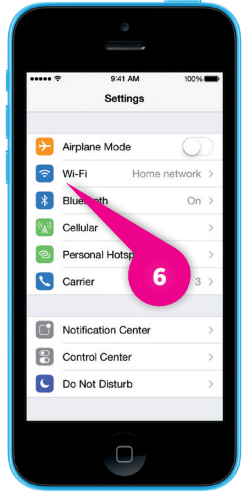

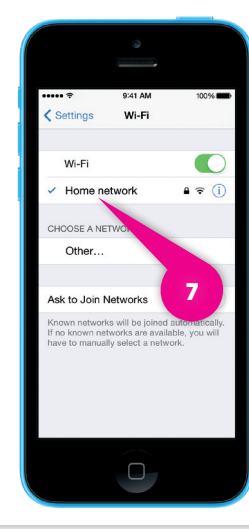

#### RE-CONNECT TO YOUR HOME NETWORK

- Open "Settings" and press "Wi-Fi" connections on your iPhone. 56
- Choose your Home Wi-Fi network. 7

Your iPhone may do this automatically.

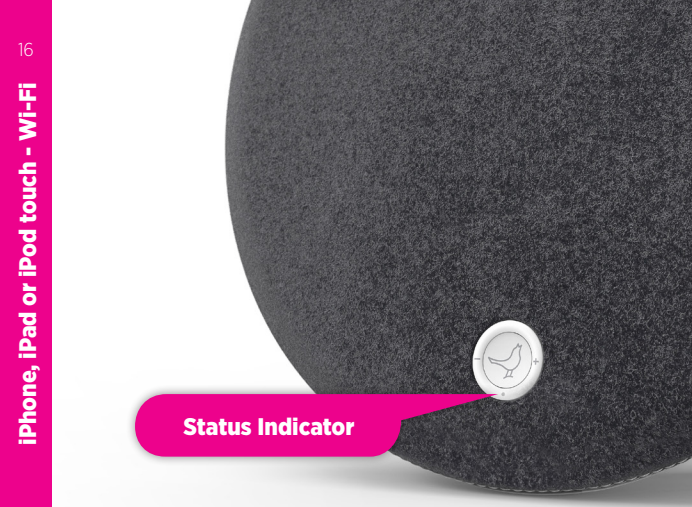

#### YOUR SPEAKER IS READY!

If the "Status Indicator" is breathing WHITE you're alright and ready for AirPlay.

If it's not, go to page 12 and start over or visit: www.libratone.com/faq for support.

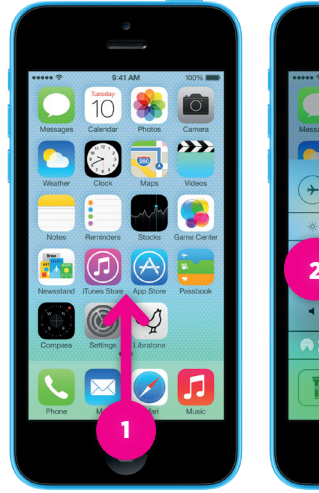

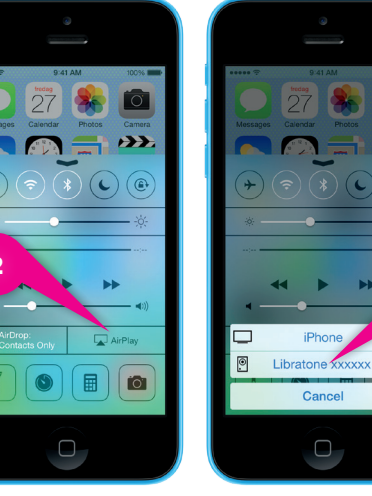

- Swipe from the bottom of the display to access Control Center.
- Select "AirPlay" icon. 2
- Choose your speaker.
- Select **"Music"** and set your music free.

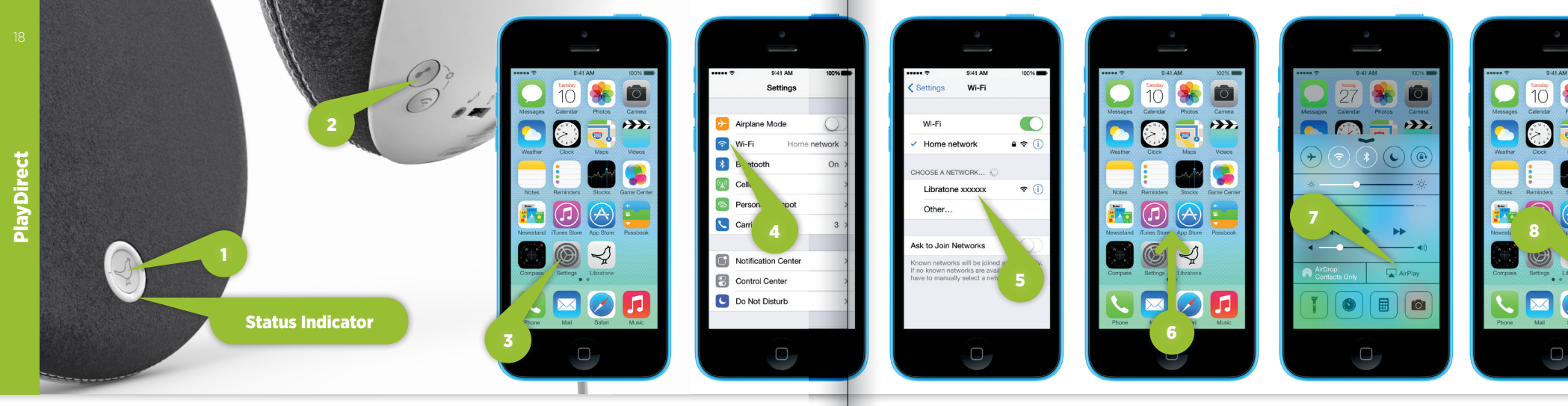

#### MUSIC ON THE GO - PLAYDIRECT

- Press the Libratone **"Logo Button"** to turn it on. 🚺
- Press the **"PlayDirect"** button and wait.
- When the "Status Indicator" shows the WHITE PlayDirect sequence, you're ready to proceed.
- Open "Settings" and press "Wi-Fi" connections on your iPhone. 3 (4)

- Choose the **"Libratone"** network.
- Swipe from the bottom of the display to access Control Center. 6
- Press the **"AirPlay"** icon and choose your speaker. 🕖
- Select "Music" and set your music free. (8)

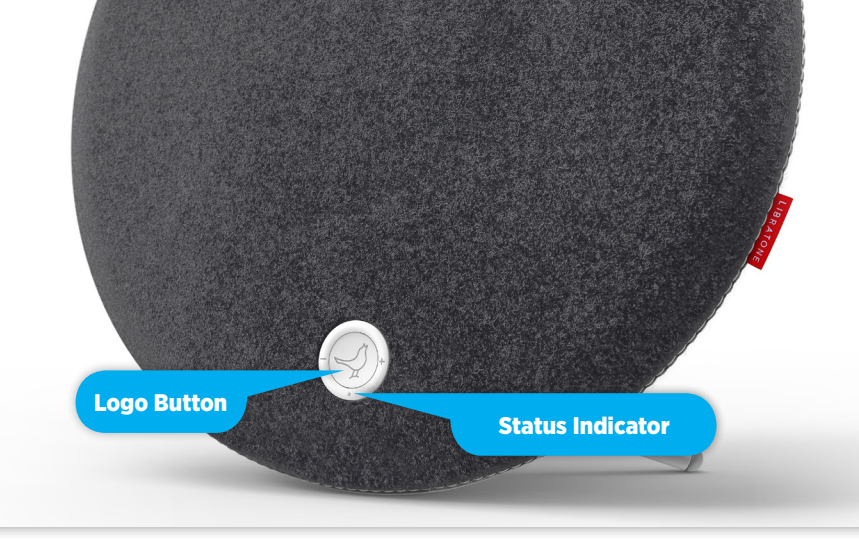

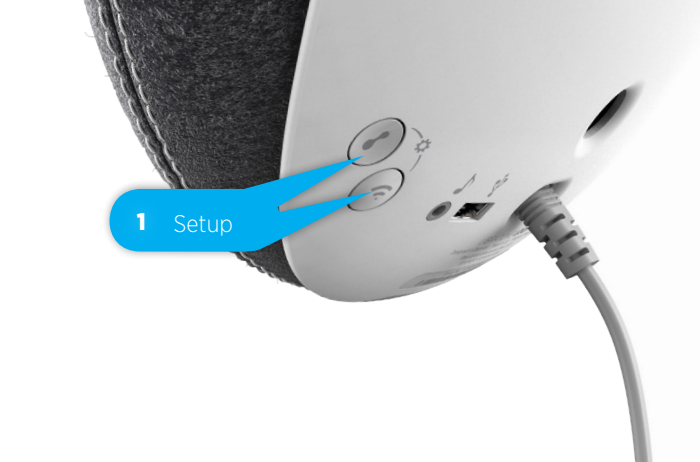

#### TURN ON YOUR LIBRATONE LOOP

- Press the Libratone **"Logo Button"** to turn it on.
- ← Make sure your home Wi-Fi is up and running and within range of both your speaker and Mac/PC.

#### PUT YOUR SPEAKER IN SETUP MODE

- Press the **"PlayDirect"** and **"AirPlay"** buttons simultaneously and wait.
- When the "Status Indicator" emits the WHITE PlayDirect sequence, you're ready to proceed.

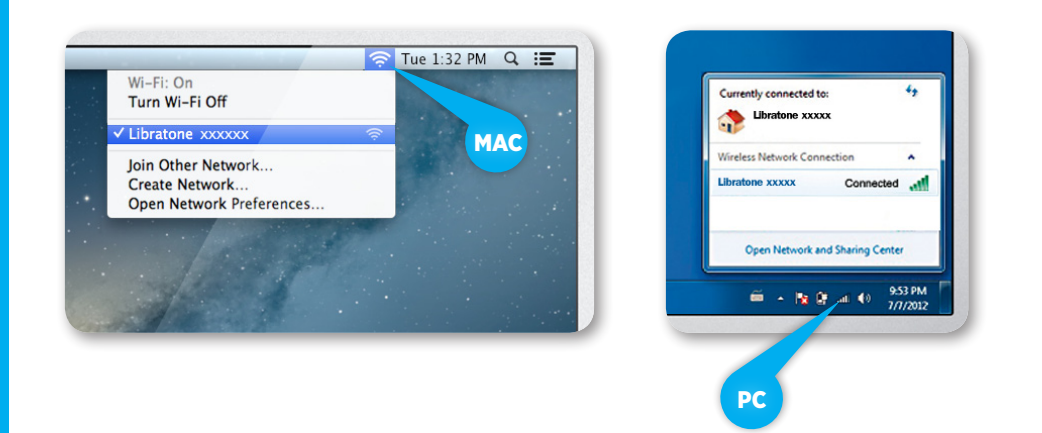

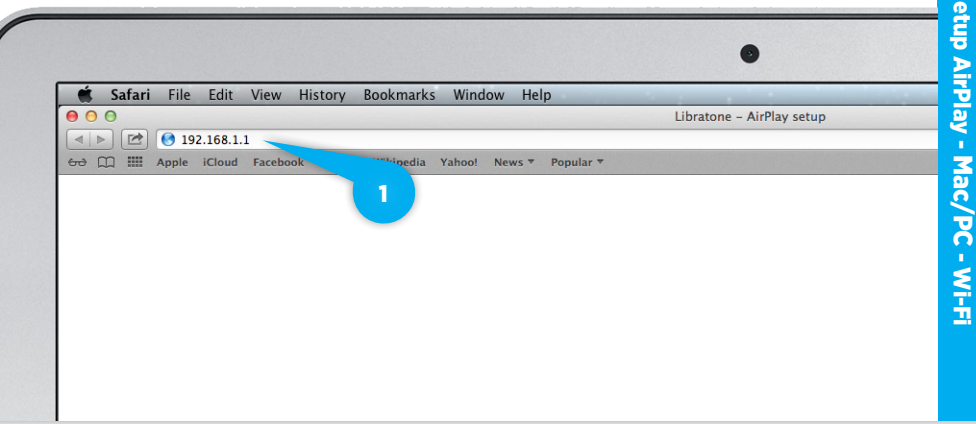

#### FIND YOUR LIBRATONE LOOP NETWORK

- Open "Wi-Fi" connections on your Mac/PC.
- Choose the "Libratone" network.

#### ENTER YOUR SPEAKER SETUP PAGE

- Open your browser.
- Type 192.168.1.1 in the browser and press "ENTER". (1)

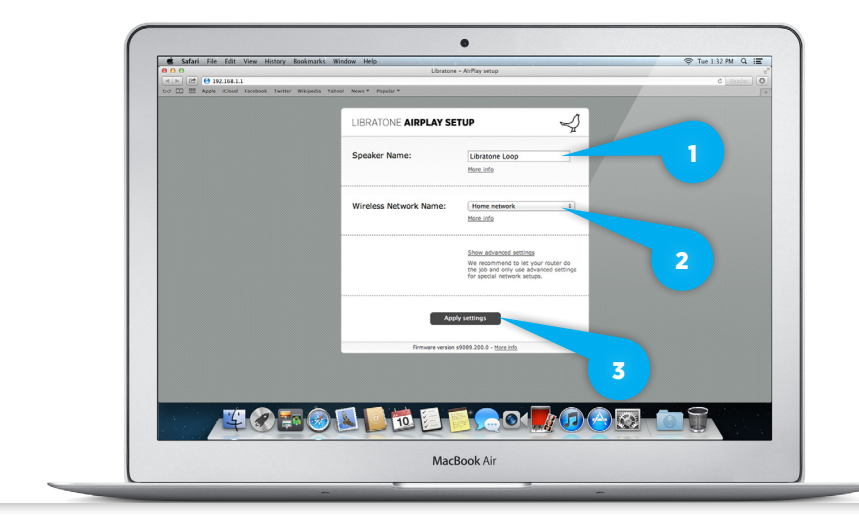

### CONNECT TO YOUR HOME NETWORK

Wi-Fi: On Turn Wi-Fi Off

Home network

Join Other Network... Create Network...

**Open Network Preferences.** 

🛜 Tue 1:32 PM 🔍 🔚

- Open **"Wi-Fi"** connections on your Mac/PC.
- Choose your Home Wi-Fi network. 2

Your Mac/PC may do this automatically.

#### SETUP YOUR SPEAKER

- Type in your Speaker name, your Home Wi-Fi network and Password (if needed).
- Click "Apply settings". 3

# **Status Indicator**

#### YOUR SPEAKER IS READY!

If the "Status Indicator" is breathing WHITE you're alright and ready for AirPlay.

If it's not, go to Page 21 and start over or visit: www.libratone.com/faq for support.

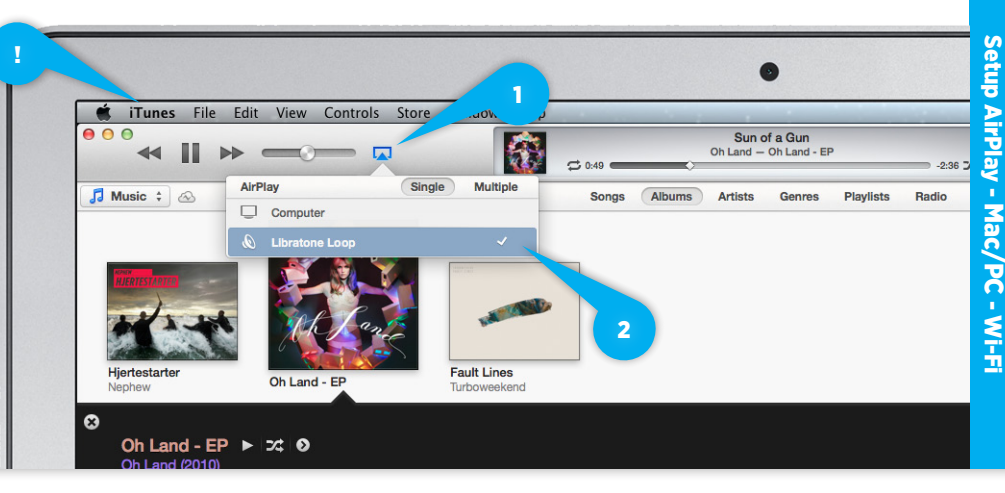

- Open **"iTunes"** on your Mac/PC.
- Click "AirPlay" icon and choose your speaker.
- Select "Play" and set your music free. 2

## **e**dlna

#### DLNA

Built-in DLNA technology allows you to stream music to your Libratone speaker from most devices using Android 4,0 or later, Blackberry OS 10 or later, and computers running Windows 7 or 8.

For more info go to www.libratone.com/dlna

#### LIBRATONE APP

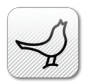

Add another dimension to your Libratone Loop by downloading the free Libratone app from Apple App Store to your iOS device.

The Libratone app keeps your speaker firmware up to date and allows you to customize the sound to your music style and acoustic surroundings - and thereby enhancing the FullRoom™ experience.

The Libratone app is also available for Android.

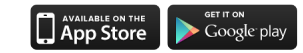

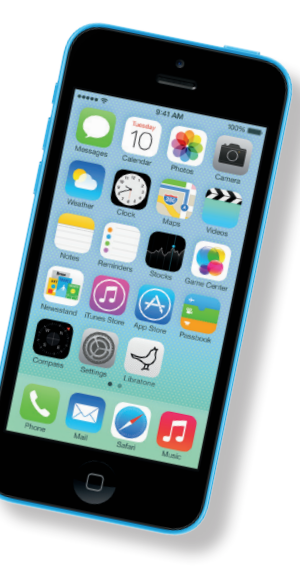

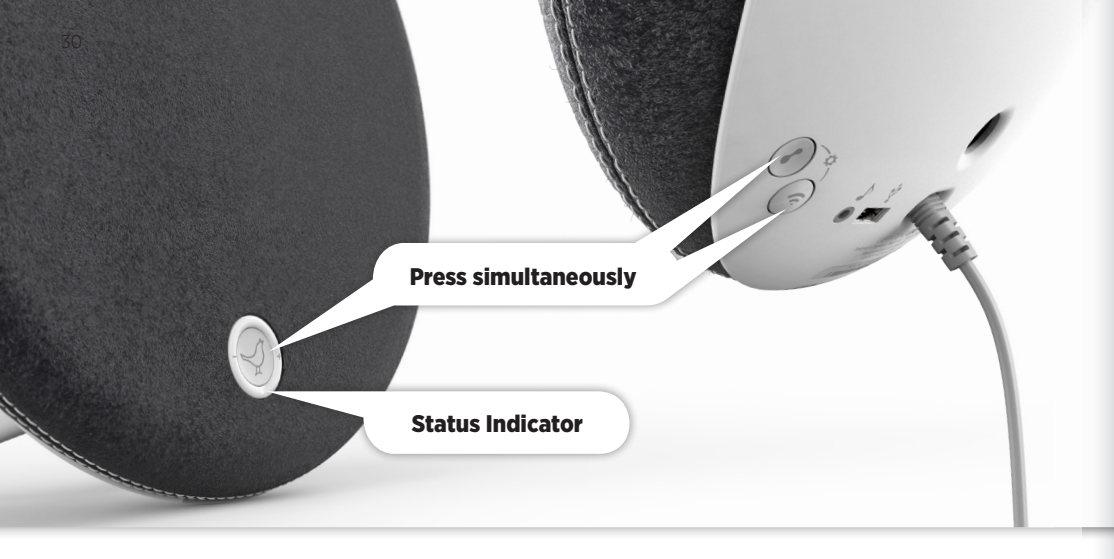

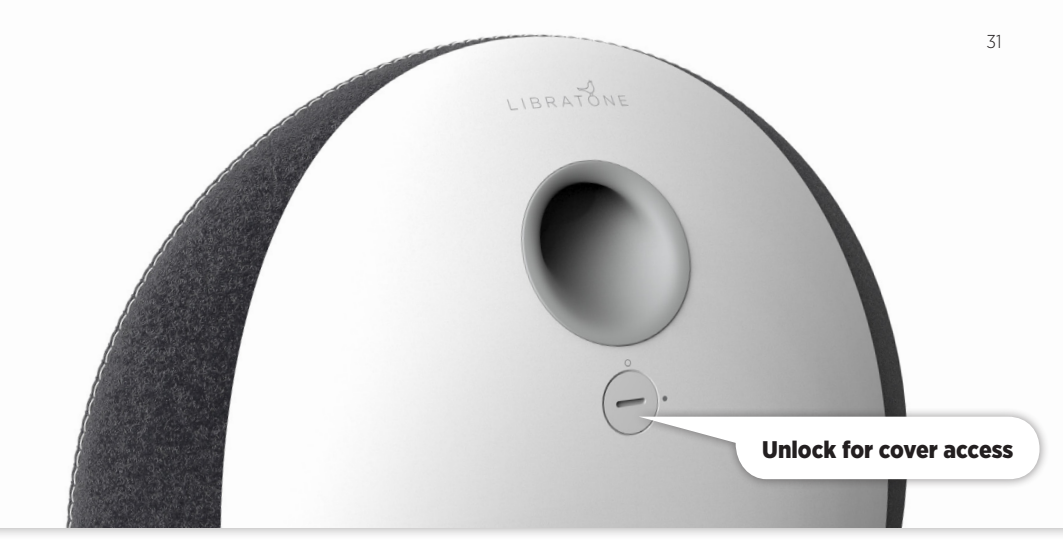

#### FACTORY RESET

To clear all speaker settings on your Libratone Loop you need to perform a factory reset.

- Press and hold the **"PlayDirect"**, **"AirPlay"** and the **"Logo Button"** simultaneously until the **"Status Indicator"** starts to pulse yellow, then release buttons.
- When the **"Status Indicator"** shows the WHITE PlayDirect sequence, your speaker is reset to factory settings.

#### COVER CHANGE

Gone are black speaker boxes! Libratone Loop comes in all colors of the rainbow. Can't decide on a color? Don't worry! The wool covers are sold separately and can be changed instantly.

Please find the cover change video at our support page: www.libratone.com/LoopCover

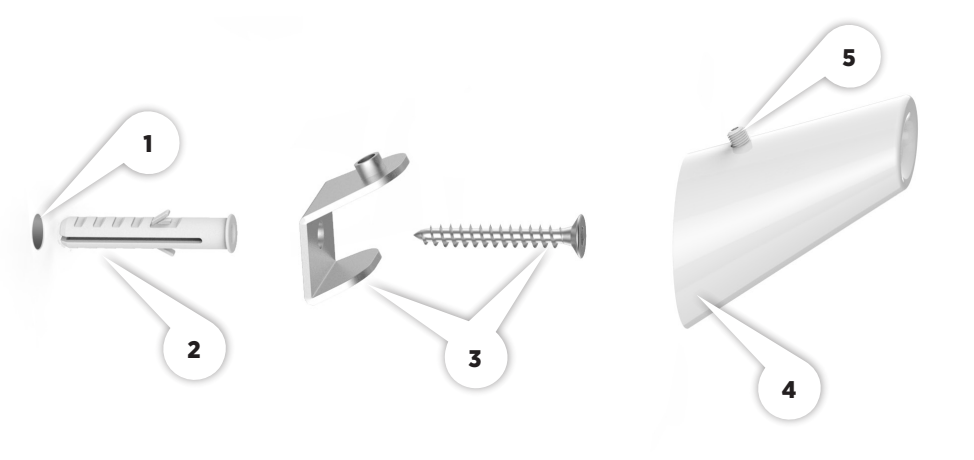

#### WALL MOUNT

- Drill a 8 mm hole in your wall and push in the rawlplug. **1**(2)
- Mount the metal bracket on the wall. (3)
- Slide the white hook on to the metal bracket.
- Tighten the screw on top of the white hook to fasten it and place your speaker at the hook. (5)

#### TROUBLESHOOTING

Our hearts and souls are in your Libratone Loop. However, if it's acting up and you can't find your answer here, please visit our support page at:

www.libratone.com/support

#### REGISTER

To help us give you the best service possible, we encourage you to register your product at: www.libratone.com/**register** 

#### WARRANTY

Don't worry. Your Libratone Loop is covered by our warranty. Since the warranty follows national laws, it differs from country to country. For warranty information regarding your country please visit:

#### www.libratone.com/warranty

Warranty information is occasionally printed on your invoice as well.

#### TECHNOLOGY

Wireless active speaker with built-in Digital Signal Processing and Digital Amplification. Implements Libratone patent pending FullRoom™ acoustic technology for exceptional sound performance.

#### WIRELESS

AirPlay lets you stream audio wirelessly from your iPad (3rd generation), iPad 2, iPad, iPhone 5, iPhone 4S, iPhone 4, iPhone 3GS, iPod touch (5th, 4th and 3rd generations) with iOS 4.3.3 and iTunes 10.2.2 (Mac and PC) or later. DLNA lets you stream audio from most Android devices running 4.0 or later.

#### INPUTS

AirPlay, PlayDirect, DLNA, USB audio (iPod, iPhone and iPad) and 3.5 mm audio minijack for analog sound.

#### **DRIVE UNITS**

1x4" woofer, 1 passive radiator and 2x1" ribbon based tweeter.

#### AMPLIFIER

120W total. 2.1 Stereo system with FullRoom<sup>™</sup> DSP optimization and Full Digital Amplification.

#### ACOUSTIC PERFORMANCE

Frequency range: 40-20.000 Hz. Max. output: 99 dB SPL/ 1m.

#### POWER

100-240 Volt AC, 50/60Hz. Power consumption 20W internal power supply.

#### DIMENSIONS

Ø: 33.3 cm. / 13.1 inch Depth: 8.3 cm / 3.27 inch. Weight : 2,7 kg. / 5,7 pounds. US. 1,1 / LOOP 606000400

## THIS IS IT! TIME TO SET YOUR MUSIC FRFF WE WISH YOU GODSPEED **e**dlna

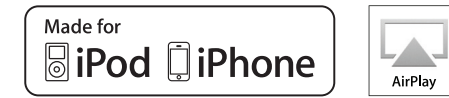

AirPlay, the AirPlay logo, iPad, iPhone, iPod and iPod touch are trademarks of Apple Inc., registered in the U.S. and other countries. Libratone and FullRoom are registered trademarks of Libratone A/S.

# LIBERTY LIBRATONE

DIFFERENT SPELLING. SAME MEANING.